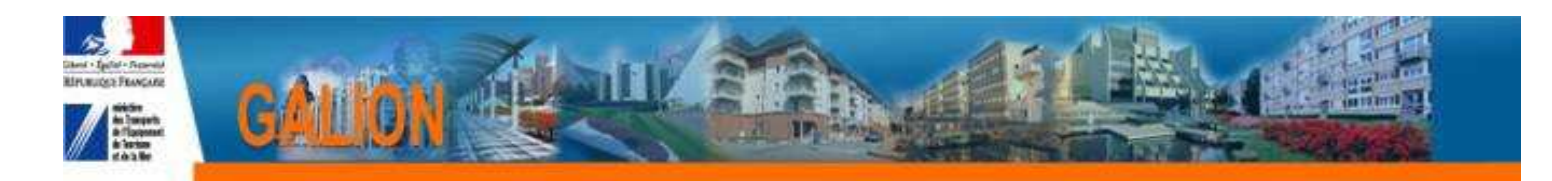

## **GALION WEB – DELEGATAIRE**

## 1ère connexion

A la réception de ce document, votre compte utilisateur GALION est créé.

Pour vous connecter deux possibilités :

- 1. Vous avez déjà un accès à une autre application du ministère (SISAL par ex)
- 2. Vous n'avez pas d'accès à une autre application du ministère

## 1. Vous avez déjà un accès à une autre application du ministère

 $1^\circ$  Vous connecter à GALION à l'adresse suivante :

http://galion.application.logement.gouv.fr/

 $2^{\circ}$  A l'ouverture de l'écran saisissez l'identifiant et le mot de passe utilisés pour les applications du ministère (par ex. idem SISAL)

| Liberti + Egithet + Protestate<br>REPUBLIQUE FRANÇAISE | MINISTÈRE DE L'ÉCOLOGIE, DU DÉVELOPPEME<br>MINISTÈRE DU LOGEMENT ET DE L'ÉGALITE DE<br>Portail d'authentification Ce | INT DURABLE ET DE L'ÉNE<br>IS TERRITOIRES ET DE LA<br>Pròère | IERGIE<br>A RURALITÉ |           |                      |             |            |        |
|--------------------------------------------------------|----------------------------------------------------------------------------------------------------|--------------------------------------------------------------|----------------------|-----------|----------------------|-------------|------------|--------|
|                                                        | Authentification GALION                                                                                              |                                                              |                      | Mobile    | <b>∗</b> ∗iConnexion | Déconnexion | Mon compte | O Aide |
|                                                        | Authentification par mot de                                                                                          | fiant Cerbère et voi                                         | tre mot de           | passe.    |                      |             |            |        |
|                                                        |                                                                                                    |                                                              | Mot de passe inc     | Connexion | éer mon compte       |             |            |        |

**3**° Ce mot de passe vous sera demandé à chaque utilisation de GALION, ne l'oubliez pas.

Vous avez droit à 2 tentatives de connexion avec un mot de passe erroné, à la troisième tentative le compte est bloqué et vous ne pouvez plus accéder à Galion. Dans ce cas vous devrez contacter l'assistance GALION.

# 2. Vous n'avez pas d'accès à une autre application du ministère

 $1^{\circ}$  Vous connecter à GALION à l'adresse suivante :

http://galion.application.logement.gouv.fr/

## 2° A l'ouverture de l'écran

| Liberti + Egaliti + Francesiti | MINISTÈRE DE L'ÉCOLOGIE, DU DÉVELOPPEMENT DURABLE ET DE L'ÉNERGIE<br>MINISTÈRE DU LOGEMENT ET DE L'ÉGALITE DES TERRITOIRES ET DE LA RURALITÉ<br>Portail d'authentification Cerbère |                                                           |     |  |  |  |  |  |
|--------------------------------|----------------------------------------------------------------------------------------------------|-----------------------------------------------------------|-----|--|--|--|--|--|
| République Française           |                                                                                                    |                                                           |     |  |  |  |  |  |
|                                | Authentification GALION                                                                                                    | 🗌 Mobile 🖽 Connexion 🎐 Déconnexion 💄 Mon compte 🚟 📰 🛯 📀 A | ide |  |  |  |  |  |
|                                | Authentification par mot de passe                                                                                                    |                                                           |     |  |  |  |  |  |
|                                | Saisissez votr<br>Votre identif                                                                                                    | e identifiant Cerbère et votre mot de passe.<br>iant      |     |  |  |  |  |  |
|                                | Votre mot de                                                                                                    | connexion                                                 |     |  |  |  |  |  |
|                                | Mot de passe inconnu ? Créer mon compte                                                                                                    |                                                           |     |  |  |  |  |  |
|                                |                                                                                                    |                                                           |     |  |  |  |  |  |

- Saisissez votre identifiant
- Cliquez sur « Mot de passe inconnu »

 $\mathbf{3}^{\circ}$  A l'ouverture de l'écran « Mon compte » saisissez votre identifiant (votre adresse mail) et

| clic sur                      | r Suivant                                                                                                    |  |  |  |  |  |  |
|-------------------------------|----------------------------------------------------------------------------------------------------|--|--|--|--|--|--|
| Liberti - Egalité - Francaise | MINISTÈRE DE L'ÉCOLOGIE, DU DÉVELOPPEMENT DURABLE ET DE L'ÉNERGIE<br>MINISTÈRE DU LOGEMENT ET DE L'ÉGALITE DES TERRITOIRES ET DE LA RURALITÉ |  |  |  |  |  |  |
|                               | Portail d'authentification Cerbère                                                                                                    |  |  |  |  |  |  |
|                               | Mon compte                                                                                                    |  |  |  |  |  |  |
|                               | Mon mot de passe                                                                                                    |  |  |  |  |  |  |
|                               | Saisissez votre adresse mail pour réinitialiser votre mot de parse ou débloquer votre compte.<br>Votre adresse mail<br>Retour Suivant        |  |  |  |  |  |  |

### 4° L'activation de votre compte affiche l'écran suivant :

| Jorn - Egaltet - Frateratet        | MINISTÈRE DE L'ÉCOLOGIE, DU DÉVELOPPEMENT DURABLE ET DE L'ÉNERGIE<br>MINISTÈRE DU LOGEMENT ET DE L'ÉGALITE DES TERRITOIRES ET DE LA RURALITÉ |  |  |  |  |
|------------------------------------|----------------------------------------------------------------------------------------------------|--|--|--|--|
| Portail d'authentification Cerbère |                                                                                                    |  |  |  |  |
|                                    | 🗌 Mobile 🍽 Connexion Þ Déconnexion 上 Mon compte 🟻 🏭 🌉 🛔 📀 Aide                                                                               |  |  |  |  |
| 5                                  | Votre demande est enregistrée. Un message vient de vous être adressé.                                                                        |  |  |  |  |
|                                    | Authentification GALION                                                                                                    |  |  |  |  |
|                                    | Authentification par mot de passe                                                                                                    |  |  |  |  |
|                                    | Saisissez votre identifiant Cerbère et votre mot de passe.<br>Votre identifiant                                                              |  |  |  |  |
|                                    | Votre mot de passe                                                                                                    |  |  |  |  |
| Connexion                          |                                                                                                    |  |  |  |  |
|                                    | Mot de passe inconnu ? Créer mon compte                                                                                                    |  |  |  |  |

# et déclenche l'envoi d'un message que vous recevez quelques minutes après dans votre messagerie. Attendez de le recevoir pour continuer la procédure en cliquant sur le lien présent dans le message :

Afin de confirmer cette demande, veuillez cliquer sur le lien ci-dessous ou le coller dans la barre d'adresse de votre navigateur : <u>https://authentification.application.developpement-</u>

durable.gouv.fr/authSAML/login/ActivateAccountAction.do?artifact=02FDD58B60733DB98 196BC7AE08C9AEAE0E1C3E7

5° Saisissez le mot de passe en complétant les informations de l'écran suivant et validez :

| Libera - Equita - Frenernia<br>République Française | MINISTÈRE DE L'ÉCOLORE. DU DÉVELOPPEMENT DURABLE ET DE L'ÉNERGIE<br>MINISTÈRE DU LOGEMENT ET DE L'ÉGALITE DES TERRITOIRES ET DE LA RURALITÉ<br>Portail d'authentification Cerbère                        |             |              |             |            |        |
|-----------------------------------------------------|----------------------------------------------------------------------------------------------------|-------------|--------------|-------------|------------|--------|
|                                                     | Modifier mon mot de passe                                                                                                    | Mobile      | ** Connexion | Déconnexion | Mon compte | 🕜 Aide |
|                                                     | Saisie de votre mot de passe                                                                                                    |             |              |             |            |        |
|                                                     | Votre mot de passe doit respecter les règle suivantes<br>8 caractères minimum;<br>au moins 1 minuscule, 1 majuscule, 1 chiffre et 1 caractère spécial;<br>• différent de vos 3 précédents mots de passe. |             |              |             |            |        |
|                                                     | Votre adresse mail *                                                                                                    |             |              |             |            |        |
|                                                     | Nouveau Mot de Passe *                                                                                                    |             |              |             |            |        |
|                                                     | Confirmer mot de passe *                                                                                                    |             |              |             |            |        |
|                                                     | * Champs obligatoires                                                                                                    |             |              |             |            |        |
|                                                     | I                                                                                                    | Annuler Val | ider         |             |            |        |

#### 6° La modification de votre mot de passe a été prise en compte

| abered + Egalitet + Freewood | MINISTÈRE DE L'ÉCOLOGIE, DU DÉVELOPPEMENT DURABLE ET DE L'ÉNERGIE<br>MINISTÈRE DU LOGEMENT ET DE L'ÉGALITE DES TERRITOIRES ET DE LA RURALITÉ |   |  |  |  |  |  |
|------------------------------|----------------------------------------------------------------------------------------------------|---|--|--|--|--|--|
| KEPUBLIQUE FRANÇAISE         | Portail d'authentification Cerbère                                                                                                    |   |  |  |  |  |  |
|                              | 📘 Mobile 🖽Connexion 🌗Déconnexion 💄Mon compte 🟻 🚟 💶 🛯 📀 Aide                                                                                  | , |  |  |  |  |  |
|                              | Votre mot de passe est modifié                                                                                                    |   |  |  |  |  |  |
|                              | Authentification                                                                                                    |   |  |  |  |  |  |
|                              | Authentification par mot de passe                                                                                                    |   |  |  |  |  |  |
|                              | Saisissez votre identifiant Cerbère et votre mot de passe.                                                                                   | 1 |  |  |  |  |  |
|                              | Votre identifiant                                                                                                    |   |  |  |  |  |  |
|                              | Votre mot de passe                                                                                                    |   |  |  |  |  |  |
|                              | Connexion anonyme                                                                                                    |   |  |  |  |  |  |
|                              | Connexion                                                                                                    |   |  |  |  |  |  |
|                              | Mot de passe inconnu ? Créer mon compte                                                                                                    |   |  |  |  |  |  |
|                              |                                                                                                    |   |  |  |  |  |  |

Saisissez votre identifiant (adresse de messagerie) et votre mot de passe puis clic sur « Connexion »

7° Ce nouveau mot de passe vous sera demandé à chaque utilisation de GALION, ne l'oubliez pas.

Vous avez droit à 2 tentatives de connexion avec un mot de passe erroné, à la troisième tentative le compte est bloqué et vous ne pouvez plus accéder à Galion. Dans ce cas vous devrez contacter l'assistance GALION.